# 2.ライセンス申請管理

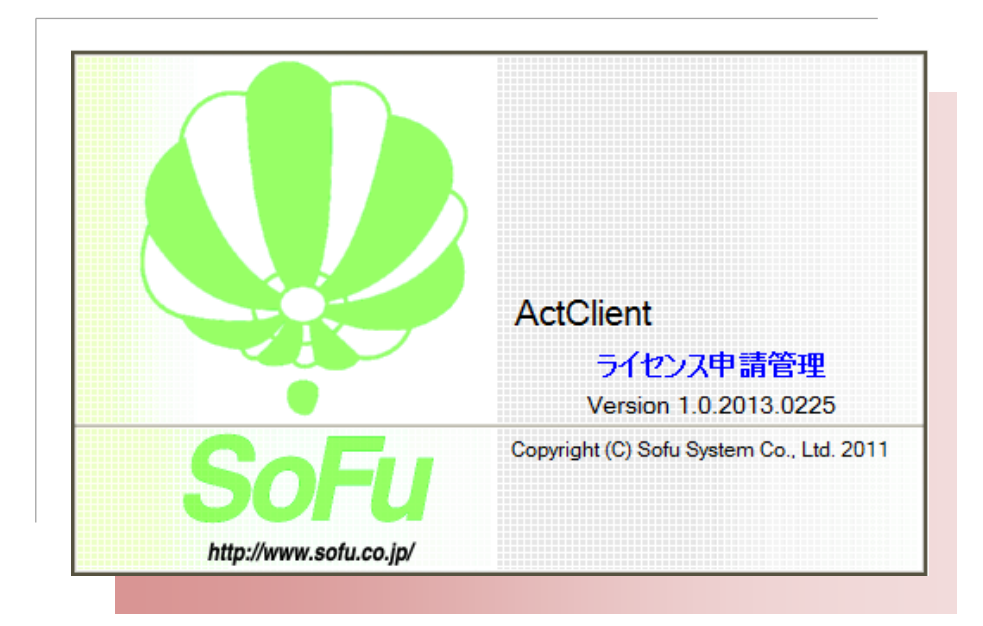

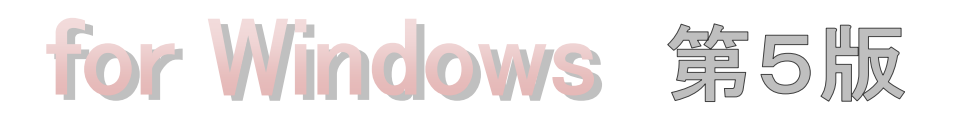

操作説明書

株式会社 創風アドバンス

| $\blacksquare$ | 次   |                                                                                                  |            |
|----------------|-----|--------------------------------------------------------------------------------------------------|------------|
| §1             | •   | 概 要2                                                                                             | -          |
|                | ¶1. | ライセンス申請管理 「ActClient」 概要 3                                                                       | -          |
|                |     | ■ 概要                                                                                             | 3 -        |
|                | ¶2. | 注意事項                                                                                             | -          |
|                |     | ■ ライセンス申請を行う PC について                                                                             | 4 -        |
|                |     | ■ ライセンスの削除(申請取消)について                                                                             | 4 -        |
| §2             | •   | システムの使い方 6                                                                                       | -          |
|                | ¶1. | インストールの流れ77                                                                                      | -          |
|                |     | ■ インストール作業全体の流れ                                                                                  | 7 -        |
|                | ¶2. | インストール ・ アンインストール ・ 起動方法 8                                                                       | ; -        |
|                |     | ■ インストール                                                                                         | <i>s</i> - |
|                |     | <ul> <li>■ アンインストール</li></ul>                                                                    | 1 -        |
|                |     | <ul> <li>■ シスリムの起動バス</li> <li>■ 初回起動について</li></ul>                                               | 1 -        |
|                | ¶3. | システムの起動・メイン画面 12                                                                                 | -          |
|                |     | ■ メイン画面の見かた                                                                                      | 2 -        |
|                | ¶4. | 環境設定を行う13                                                                                        | ; -        |
|                |     | ■ 既定値                                                                                            | 3 -        |
|                |     | ■ 環境設定                                                                                           | 3 -        |
|                |     | ■ <i>プロキシ設定</i>                                                                                  | 4 -        |
|                | ¶5. | ライセンスの申請 (インターネットに繋がっている場合)15                                                                    | , -        |
|                |     | ■ ライセンスを申請する                                                                                     | 5 -        |
|                |     | ■ ライセンスを更新する                                                                                     | 3 <b>-</b> |
|                | ¶6. | ライセンスの申請(インターネットに繋がっていない場合)17                                                                    | · -        |
|                |     | ■ 代理申請の流れ                                                                                        | 7 -        |
|                |     | <ul> <li>■ ライセンス申請ファイルの出力</li></ul>                                                              | 7 -        |
|                |     | <ul> <li>「vェ中調を1」 「()」 ヒノス中調・史利)</li> <li>ライセンスの取込・・・・・・・・・・・・・・・・・・・・・・・・・・・・・・・・・・・・</li></ul> | ,-<br>)-   |
|                | ¶7. | 一覧からのライセンス削除21                                                                                   | -          |
|                |     | ■ ライセンスー覧からライセンスを削除する                                                                            | 1 -        |

# §1. 概 要

- 2 -

# **¶1.** ライセンス申請管理「ActClient」概要

#### ■ 概要

「ライセンス申請管理 ActClient」(以下、本システム)は、以下のようなライセンス機能を提供します。

- 1. SoFuアプリケーションのライセンスをインターネットから取得
- 2. インターネットに接続されていないPCのライセンスを代理取得

本システムの運用イメージは下図のようになります。

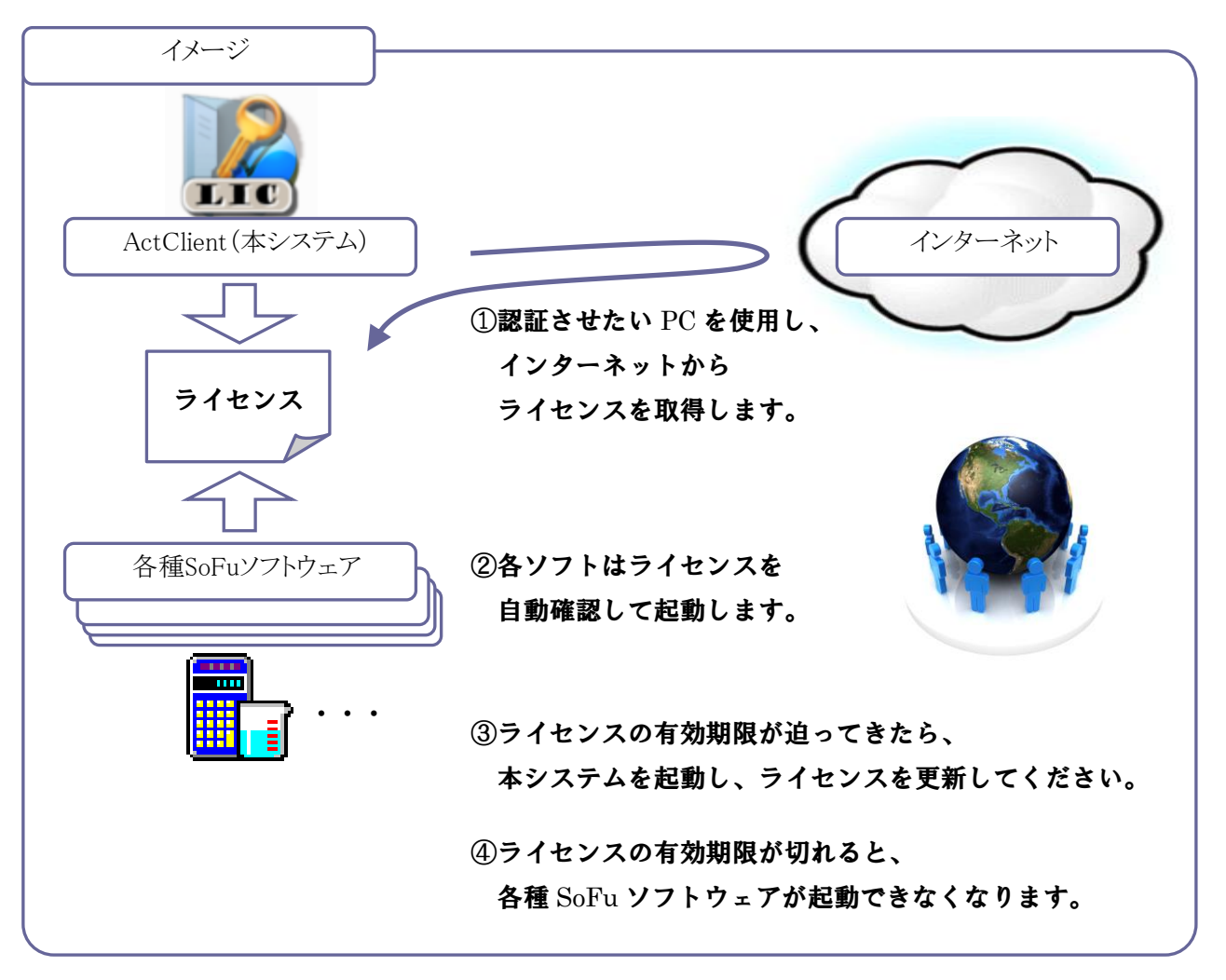

ライセンスは、1つのSoFuソフトウェアに対し、1台のPCを紐づけして管理します。 複数のPCにSoFuソフトウェアをインストールする場合、PCの台数分のライセンスが必要になります。

# ¶2. 注意事項

## ■ ライセンス申請を行う PC について

ライセンス申請を行う場合、必ず**ライセンスを登録したいPCから**ライセンス申請を行って下さい。 ※「代理申請」では、ライセンス申請ファイルの出力です。

ライセンス申請がインターネット上で処理されライセンス認証が完了すると、申請を行った(出力した)PCだけ SoFuソフトウェアを使用できるようになります。

ー度ライセンス認証が完了すると、あとからPCを変更する事はできません。

ライセンスを申請・出力する際、備考欄にPC名を入れるなどして、PCを間違えないようにしてください。

PCを間違えて登録してしまった場合、電話にてライセンスの取消作業が必要になります。

### ■ ライセンスの削除(申請取消)について

本システムは、ライセンスをお客様の操作で削除する事ができません。 プロダクトキーを間違えて登録してしまった場合、弊社サポートまでご連絡ください。

# §2. システムの使い方

# ¶1. インストールの流れ

## ■ インストール作業全体の流れ

SoFuアプリケーションを動作させる為には、下記の作業が必要です。

- SoFuアプリケーションを動作させる為に、ツールCDをインストールします。 ツールCDは32bit版と64bit版がありますので、お使いのシステムによりCDを選択してください。 インストールするツールは、システムによって異なります。 インストールの方法は、「SoFu ツールCD インストール 操作説明書」を参照ください。 ※必要なツールが全てインストール済みの場合、再度インストールする必要はありません。
- 2.) 本説明書を参照し、ライセンス申請管理ソフトウェア「ActClient」をインストールします。
   ※Assist-V3 / 出荷管理 / サイロ管理 の場合、ライセンス申請管理ソフトウェア「ActClient」は不要ですので 3.)の手順にお進みください。

このソフトウェアは、SoFuアプリケーションのライセンス申請・管理を行うソフトウェアです。 ※インストール済みの場合、再度インストールする必要はありません。

次に、お使いになるSoFuアプリケーションのライセンス認証を行います。 ライセンス認証の方法は、ツールCD,アプリケーションCD付属の「ライセンス申請管理 操作説明書」を 参照してください。

- SoFuアプリケーションのインストールを行います。 インストールの方法は、ツールCD,アプリケーションCD付属の「SoFu アプリケーション インストール 操作説明書」を参照してください。 なお、SoFuアプリケーションにより、インストールの方法が異なりますので、対応するシステムの項を 参照してください。
  - 流れのイメージ

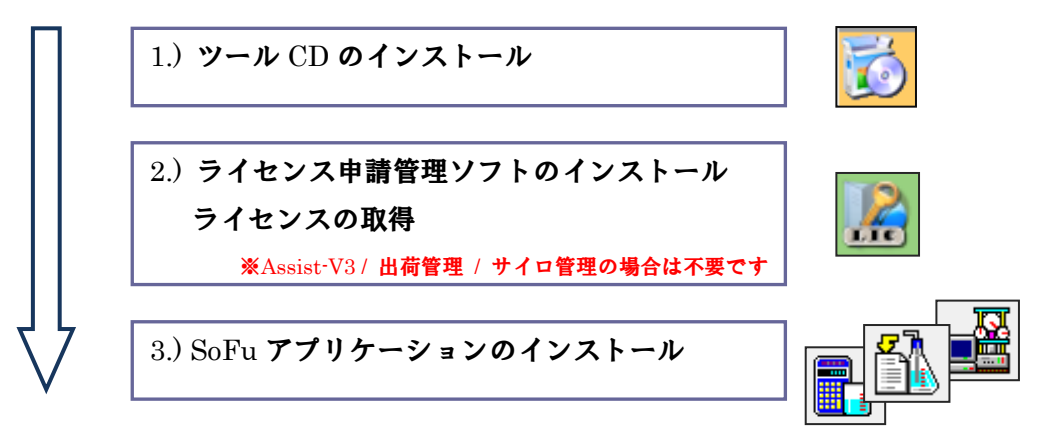

# **12.** インストール ・ アンインストール ・ 起動方法

#### ■ インストール

インストール(セットアップ)は、本システムを Windows上に追加します。

インストール作業を行う場合は、必ず Administrators権限を持ったユーザー でログオンしてから 行って下さい。

※起動している他のアプリケーションを全て終了させてからインストールを行って下さい。

1.) 「SoFu ツールインストールCD」を挿入すると、自動的にSoFuアプリケーション・ツールCDの画面が表示 されます。

※画面が表示されない場合、CDの中にある「index.htm」をダブルクリックしてください。

2.) 対象製品(お使いになるアプリケーションの種類)に該当するグループの「詳細を見る」をクリックします。 「ライセンス申請管理【ActClient】」→「ライセンス申請管理 ソフトウェア 本体」欄の「インストール」を クリックします。

|                       |                                     | Sofu アプリケーション・ツール CD(32                                                                                  | ビット版)                            |
|-----------------------|-------------------------------------|----------------------------------------------------------------------------------------------------|----------------------------------|
| 新バージョン                |                                     |                                                                                                    |                                  |
| ・材料試験報告書作成システム V4     | [Material Tester V4]                | ・このソール CD は 32 ビット版の Windows XP/ Vista/ 1/8 に約<br>・インストールを行うには「管理者アカウント」が必要です。                           | 心しています。                          |
| ・材料試験日常管理システム V4      | [Material DM V4]                    | ・既にインストール済みのツールはインストール不要です。                                                                              |                                  |
| 配合設計報告書作成システム V4      | [Mix Designer V4]                   | <ul> <li>・マイクロソフト・ツールは上から番号順にインストールしてください</li> <li>・インフトールの開始は「インフトール」をクリック後「実行」深知し</li> </ul>           | )。<br>ます (Teterart Surplanerの埋合) |
| 排水性舗装配合設計システム V4      | [Mix DP V4]                         |                                                                                                    | ノak 9 。(Internet Explorer の場合)   |
| 品質管理報告書作成システム V4      | [Quality Manager V4]                |                                                                                                    |                                  |
| トラック誘導装置              | [TG Indicator]                      | ■ TRAE® マイクロソフト・ツール<br>1. Microsoft NET Framework 2.5 Convise Dack 1                                     |                                  |
| 販売管理システム Pro          | [PS Pro]                            | 1. MICLOSOIC .IVET FLATHEWOIK 5.5 SERVICE PACK 1<br>※Windows 7 の場合はインストール不要です。                           |                                  |
| マニフェスト管理システム Pro      | [Manifest Pro]                      | ※Windows 8 の場合は コントロールパネルの「プログラムと機能」の                                                                    | XP/Vista 用 → 1217/               |
| トラック検索システム            | [Truck Searcher]                    | 「Windows 機能の有効化または無効化」からインストールしてください。<br>Microsoft NET Framowork 2.5 Sopriso Pack 1 日本語 Langu            | ngo Rock                         |
| 工事原価管理システム            | [Cost Manager]                      | <ol> <li>Microsoft .Net Framework 3.5 Service Fack 1 日本語 Langu<br/>※Windows 7 の場合はインストール不要です。</li> </ol> | aye rack                         |
| 載荷試験計測システム            | [Assist-V3]                         | ● 詳細を見る) ** Windows 8 の場合は コントロールパネルの「プログラムと機能」の                                                         | XP/Vista 用 → 1217                |
| 十質試験・地盤調査報告書作成システム    | [Soil Manager]                      | 「Windows 機能の有効化または無効化」からインストールしてください。                                                                    |                                  |
|                       | [DC Managor]                        | icrosoft Visual J# 2.0 Second Edition                                                                    | 全 OS 共通 → D イン                   |
|                       | [File Moniter]                      | ●詳細を見る) Microsoft Visual J# 2.0 Second Edition 日本語 Language Pace                                         | :k 全 OS 共通 → <u>)</u> インフ        |
|                       |                                     | . Microsoft Access データベース エンジン 2010                                                                      | 全 OS 共通 → 🕞 インフ                  |
| ージョン                  |                                     | 6. Microsoft Windows Installer 4.5                                                                       | XP用→ <u>●</u> インフ                |
| 材料試験報告書作成システム V3      | [Material Tester V3]                | ※Windows 7、Windows 8 の場合はインストール不要です。                                                                     | Vista 用 → 13インフ                  |
| 配合設計報告書作成システム V 3     | [Mix Designer V3]                   |                                                                                                    |                                  |
| 配合設計報告書作成システム(中部版) V3 | (Mix Designer C V3)                 | ● 詳細を見る) 7. Microsoft Windows PowerShell 1.0 ※Windows 7. Windows 8.の場合はインストール不要です。                       |                                  |
| 配合設計報告書作成システム(近畿版) V3 | [Mix Designer K V3]                 |                                                                                                    | Vista 用 → 121/                   |
| 品質管理試験報告書作成システム V 3   | [Quality Manager V3]                | ここで一旦 PC の再起動を行ってください。再起動後                                                                               | 、次に進んでください。                      |
|                       |                                     | 8. Microsoft SQL Server 2008 Express Edition Service Pack 1                                              | 全 OS 共通 → 🕑 インフ                  |
| c                     | opyright(C) 2012-2016 Sofu System C | .td. All Rights Reserver<br>9. Microsoft SQL Server 2008 Management Studio Express                       | 全 OS 共通 → 🕑 イン                   |
|                       |                                     |                                                                                                    |                                  |
|                       |                                     | 🀱 ライセンス申請管理 【ActClient】                                                                                  | _                                |
|                       |                                     | 1. ライセンス申請管理 ソフトウェア 本体 Ver.1.0.2013.0                                                                    | )225 全 OS 共通 - 13 インス            |

3.) 以下の画面が表示されますので、「実行」をクリックします。

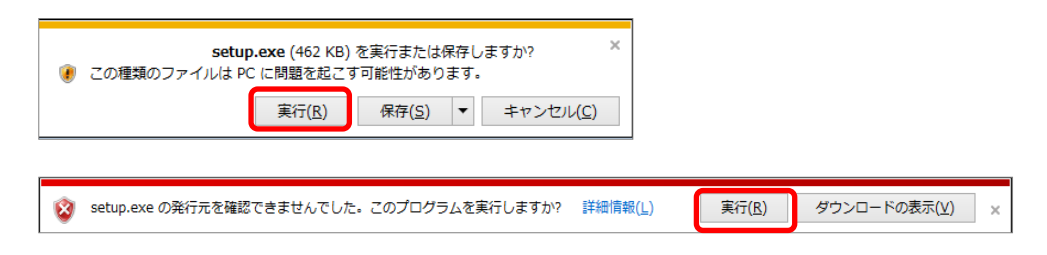

4.) セットアップが開始されますので、「次へ」をクリックします。

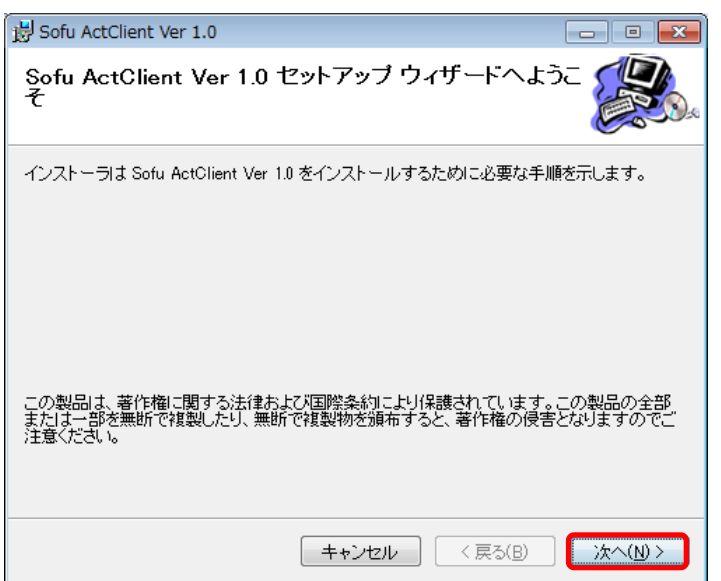

5.) インストール先のパスを決定し、「次へ」をクリックします。

| 😸 Sofu ActClient Ver 1.0                                                | - • 💌              |
|-------------------------------------------------------------------------|--------------------|
| インストール フォルダの選択                                                          |                    |
| インストーラは次のフォルダへ Sofu ActClient Ver 1.0 をインストールし:                         | ます。                |
| このフォルダにインストールするコまじなへ]をクリックしてください。別の<br>ルするコま、アドレスを入力するか【参照】をクリックしてください。 | フォルダにインストー         |
| フォルダ(E):                                                                |                    |
| C:¥Program Files¥Sofu¥ActClient¥                                        | 参照( <u>R</u> )     |
|                                                                         | ディスク領域( <u>D</u> ) |
| Sofu ActClient Ver 1.0 を現在のユーザー用か、またはすべてのユーザー用                          | 記インストールします:        |
| ● すべてのユーザー(E)                                                           |                    |
| ○このユーザーのみ(M)                                                            |                    |
| 「キャンセル」( く戻る(B)                                                         | )<br>次へ(N) >       |

6.)「次へ」を押すと、インストールを開始します。

| Bofu ActClient Ver 1.0                                                   | - • •         |
|--------------------------------------------------------------------------|---------------|
| インストールの確認                                                                |               |
| Sofu ActClient Ver 1.0 をインストールする準備ができました。<br>[次へ]をクリックしてインストールを開始してください。 |               |
|                                                                          | る(B) (次へ(N) > |

7.) インストールが開始されます。

Vista/7の場合、途中の画面でユーザアカウント制御のダイアログが出る事がありますので、「はい」をクリックしてください。

| 😸 Sofu ActClient Ver 1.0                        | - • ×                                  |
|-------------------------------------------------|----------------------------------------|
| Sofu ActClient Ver 1.0 をインストールしてい<br>ます         |                                        |
| Sofu ActClient Ver 1.0 をインストールしています。            |                                        |
| お待ちください                                         |                                        |
|                                                 |                                        |
|                                                 |                                        |
|                                                 |                                        |
|                                                 |                                        |
|                                                 |                                        |
| <b>キャンセル</b> 〈 戻る(B)                            | ) //////////////////////////////////// |
| ・ 🛞 ユーザー アカウント制御                                | ×                                      |
| ⑦ 次の不明な発行元からのプログラムにこのコンピューターへの変更<br>可しますか?      | 更を許                                    |
| プログラム名: C:¥Users¥koei7_2¥Deskt¥ActClientSetu    | p.msi                                  |
| 発行元: <b>个明</b><br>ファイルの入手先: このコンピューター上のハード ドライブ |                                        |
| ○ 詳細を表示する(D) はい(Y)                              | <u>(N)</u>                             |
| <u>これらの通知を表示するタイミングを変</u>                       | <u>使する</u>                             |

8.) インストールが完了しました。「閉じる」をクリックします。

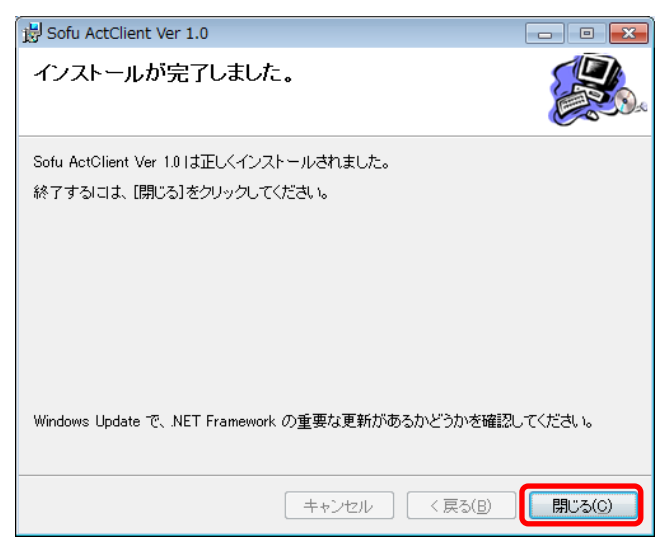

■ アンインストール

- Windows XPの場合、[スタートメニュー]→[コントロールパネル]→[プログラムの追加と削除]の順に 選択します。
   Windows Vista/7の場合、[スタートメニュー]→[コントロールパネル]→[プログラムのアンインストール] の順に選択します。
- 2.) 表示されているプログラムの一覧の中から、「SoFu ActClient」を選択し、「アンインストール」をクリック します。(※画面はWindows 7です)

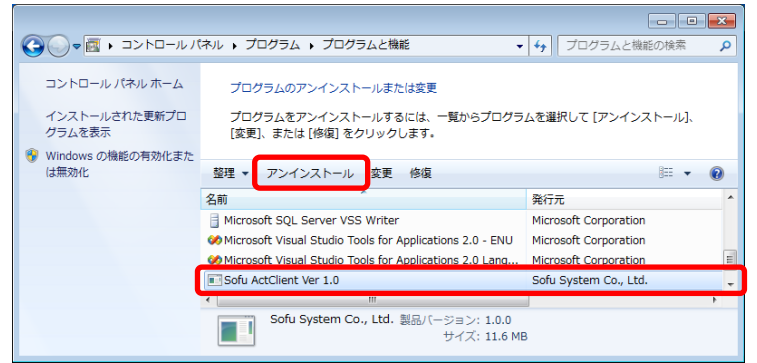

3.) 画面の指示に従い、プログラムを削除します。

#### ■ システムの起動方法

システムを起動するには、デスクトップのショートカット「SoFuライセンス申請管理VX.X」をダブルクリックします。 もしくは、[スタートメニュー]→[SoFuアプリケーション]→[SoFuライセンス申請管理VX.X]をクリックします。

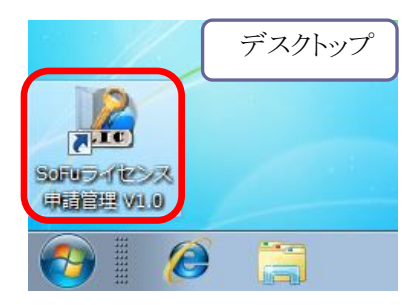

#### ■ 初回起動について

本システムは、最初の起動時にシステムの自動構成を行います。

Windows Vista / 7 で本システムを使用する場合、初回構成を行うために、1回だけ本システムの再起動を 求められる事があります。メッセージが表示されますので、「OK」をクリックしてください。

システムの構成が完了すると、下記の画面が表示されます。 「OK」をクリックすると、システムはいったん終了しますので、再度システムを手動で起動してください。

| ActClient |                                        | s |
|-----------|----------------------------------------|---|
| 0         | システムの構築が完了しました。アプリケーションを再起動してくだ<br>さい。 |   |
|           | ОК                                     |   |

# ¶3. システムの起動・メイン画面

#### ■ メイン画面の見かた

システムを起動すると、以下の画面が起動します。ここからライセンスの申請、更新、代理申請などを行います。 ※代理申請は、PCがインターネットに繋がっていない場合に、別のPCで申請を行う操作です。

### ≪ 操作の流れ ≫

- 環境設定 から環境設定を行います。 → -13 ページを参照
   新規申請(オンライン)・新規申請(ファイル) から新規ライセンスの申請を行います。
   ・PCがインターネットに繋がっている場合。 → -15 ページを参照
   ・PCがインターネットに繋がっていない場合。 → -17 ページを参照
  - 3. ライセンスの有効期限が迫ってくると、ライセンス一覧の有効期限が黄色で表示されます。 有効期限が切れている場合、赤色で表示されます。
  - 4. 有効期限が近いライセンスや、有効期限が切れたライセンスについて、 更新 から更新します。
     ・PCがインターネットに繋がっている場合。 → -15- ページを参照
     ・PCがインターネットに繋がっていない場合。 → -17- ページを参照

≪ 画面の見かた ≫

- • × 🔓 ActClient - ライセンス申請管理 システム終了 ライセンス申請管理 Ver.1.0 新規申請(オンライン) ● 最新表示 バージョン 最新版 環境設定 操作メニューです。 プロダクト名 有効期限 種類 備考 全て更新 0001-0001-0730-7394 <mark>2011/10/31</mark> このPC 0101-0002-7989-6608 2012/03/31 このPC COPC 0000システム 更新 ×××××シュテム 更新 0101-0001-7366-1253 20 他のPC com更新 ▲▲▲▲▲システム 更新 0102-0003-1432-9847 2011/11/30 他のPC com更新 ロロロロシステム 更新 ライセンスの 有効期限です。 ライセンスが、自分の 一覧です。 ・「赤」=有効期限切れ PCのものか、他のPCの ・「黄」=期限が間近 ものか表示されます。

| 項目                        | 動作の詳細                                                                                             |
|---------------------------|---------------------------------------------------------------------------------------------------|
| 環境設定                      | 会社名などの既定値や、システムの動作設定を行います。                                                                        |
| 新規申請(オンライン)<br>新規申請(ファイル) | 新しくライセンス申請を行う場合にクリックします。<br>SoFuアプリケーションを新規導入した際などに使用します。                                         |
| ライセンス取込<br>申請ファイル取込       | PCがインターネットに繋がっていない場合、ライセンスをファイル形式で取得した上で<br>システムに取込みます。この取込みを行う場合にクリックします。<br>「代理申請」の際に使用します。     |
| 更新                        | 既存ライセンスの更新を行い、新しい有効期限を取得する場合にクリックします。<br>有効期限欄が赤色または黄色のライセンスに対して更新を行うと、有効期限欄に<br>新しい有効期限がセットされます。 |
| 全て更新                      | リストに表示されているライセンスを全て更新します。                                                                         |
| ■最新表示                     | ライセンスの一覧を最新の情報に更新します。                                                                             |
| システム終了                    | システムを終了します。                                                                                       |

# ¶4. 環境設定を行う

# ■ 既定値

メイン画面から 環境設定 をクリックすると、環境設定画面が開きます。

「既定値」タブでは、会社名、プラント名などの情報を入力します。

ここに入力した情報が、ライセンス申請を行う際の既定値として利用されます。

| 環境設定     |                     |            | <b>—X</b> |
|----------|---------------------|------------|-----------|
| 既定値 環境設定 |                     |            |           |
| 会社名      | <b>00</b> 会社        |            |           |
| プラント名    | ×××プラント             | - **とちらか必須 |           |
| 担当者名     | 創風太郎 ※必須            |            |           |
| 電話番号     | 0123-45-789 ※必須     |            |           |
| e-mail   | abcdefgh@sofu.co.jp |            | ]         |
| 住所       | 新潟県柏崎市田中20-22       |            | ]         |
|          |                     |            |           |
|          |                     |            |           |

# ■ 環境設定

「環境設定」タブでは、本システムの動作を変更する事ができます。

| 環境設定                                                                                       |                                              |  |  |  |
|--------------------------------------------------------------------------------------------|----------------------------------------------|--|--|--|
|                                                                                            | 本システムで使用する機能を<br>設定します。                      |  |  |  |
| <ul> <li>アンサインタンの動下</li> <li>オンライン申請のみ</li> <li>● 申請用ファイル作成のみ</li> <li>● 代理申請のみ</li> </ul> | 「申請用ファイル作成」「ライセンス取込」等で、<br>入出力に使用する既定フォルダです。 |  |  |  |
| ◎ オンライン申請と代理申請                                                                             |                                              |  |  |  |
| 各種ファイル出力・入力用フォルダの既定フォ<br>C:¥ProgramData¥Sofu¥ActClient¥Output                              | コルダ フォルダの変更<br>LLicense                      |  |  |  |
|                                                                                            | OK #421211                                   |  |  |  |

### [アプリケーションの動作]

| 項目        | 動作の詳細                                 |
|-----------|---------------------------------------|
| オンライン申請のみ | インターネットを使用してライセンスを取得します。              |
|           | 通常はこちらを選択します。                         |
| 申請用ファイル   | インターネットに接続していないPCの場合、こちらを選択します。       |
| 作成のみ      | 申請の際、ライセンス申請用ファイルを保存します。              |
| 伊理中誌のひ    | 他のPCで作成した「ライセンス申請用ファイル」のライセンス認証を行う場合に |
| 八理甲酮のみ    | 選択します。                                |
| オンライン申請と  | 「ナンラクノ中誌のひ」し「仔細中誌のひ」の五十の挑船と供えまナ       |
| 代理申請      | 「オンノイン中間のみ」と「八理中間のみ」の回力の機能を使えます。      |

# ■ プロキシ設定

「プロキシ設定」タブでは、通信に必要なプロキシの設定を行う事ができます。 通常は設定を変更する必要はありません。

| 環境設定                              |       | x    |
|-----------------------------------|-------|------|
| 既定値環境設定プロキシ設定                     |       |      |
| プロキシ設定<br>○ Windowsの設定に従う(既定値)    |       |      |
| <ul> <li>○ プロキシを手動設定する</li> </ul> |       |      |
| 特殊な設定<br>Expect100-Continueの送信なし  |       |      |
| OK                                | *+>>t | 2.11 |

#### [アプリケーションの動作]

| 項目                      | 動作の詳細                                |
|-------------------------|--------------------------------------|
| Windowsの設定に従う           | WindowsのWebプロキシサーバ設定を使用して通信を行います。    |
| WIIIdowsvy fix AE (CAE) | 通常はこのままで問題有りません。                     |
| プロナンナ、住田したい、            | ライセンス取得について、Webプロキシサーバを使用せずに通信を行います。 |
| ノロインを使用しない              | 通常の設定で問題が発生する場合に選択して下さい。             |
| プロキシを手動設定               | ライセンス取得について、手動入力したWebプロキシサーバを使用します。  |
| する                      | 通常の設定で問題が発生する場合に選択して下さい。             |
| Expet100-Continueの      | プロキシ設定を変更しても問題が発生する場合に変更して下さい。       |
| 送信なし                    | 状況が改善する事があります。                       |

#### [プロキシサーバの手動設定について]

「プロキシを手動設定する」を選択した場合、プロキシサーバ入力欄が表示されますので、プロキシサーバ名と ポート番号を入力します。

※本システムでは、暗号化したデータをHTTPプロトコルで送受信するため、HTTPプロキシサーバを入力して下さい。また、認証プロキシには対応しておりませんのでご留意ください。

| 環境設定                      |                | ×     |
|---------------------------|----------------|-------|
| 既定値環境設定プロギシ設定             |                |       |
| プロキシ設定                    | プロキシサー/ヾ(HTTP) |       |
| ◎ Windowsの設定に従う(既定値)      | サーバ名 testproxy |       |
| ◎ プロキシを使用しない              | ポート番号 8081     |       |
| ◎ プロキシを手動設定する             |                |       |
| 特殊な設定                     |                |       |
| 🔲 Expect100-Continueの送信なし |                |       |
|                           |                |       |
|                           | OK             | キャンセル |

# ¶5. ライセンスの申請(インターネットに繋がっている場合)

## ■ ライセンスを申請する

ソフトウェアのライセンスを発行したいPCから本システムを起動します。

メイン画面より、新規申請(オンライン)」ボタンをクリックします。

ライセンス申請画面が開きますので、発行されているプロダクトキーを入力し、**申請** ボタンを クリックします。

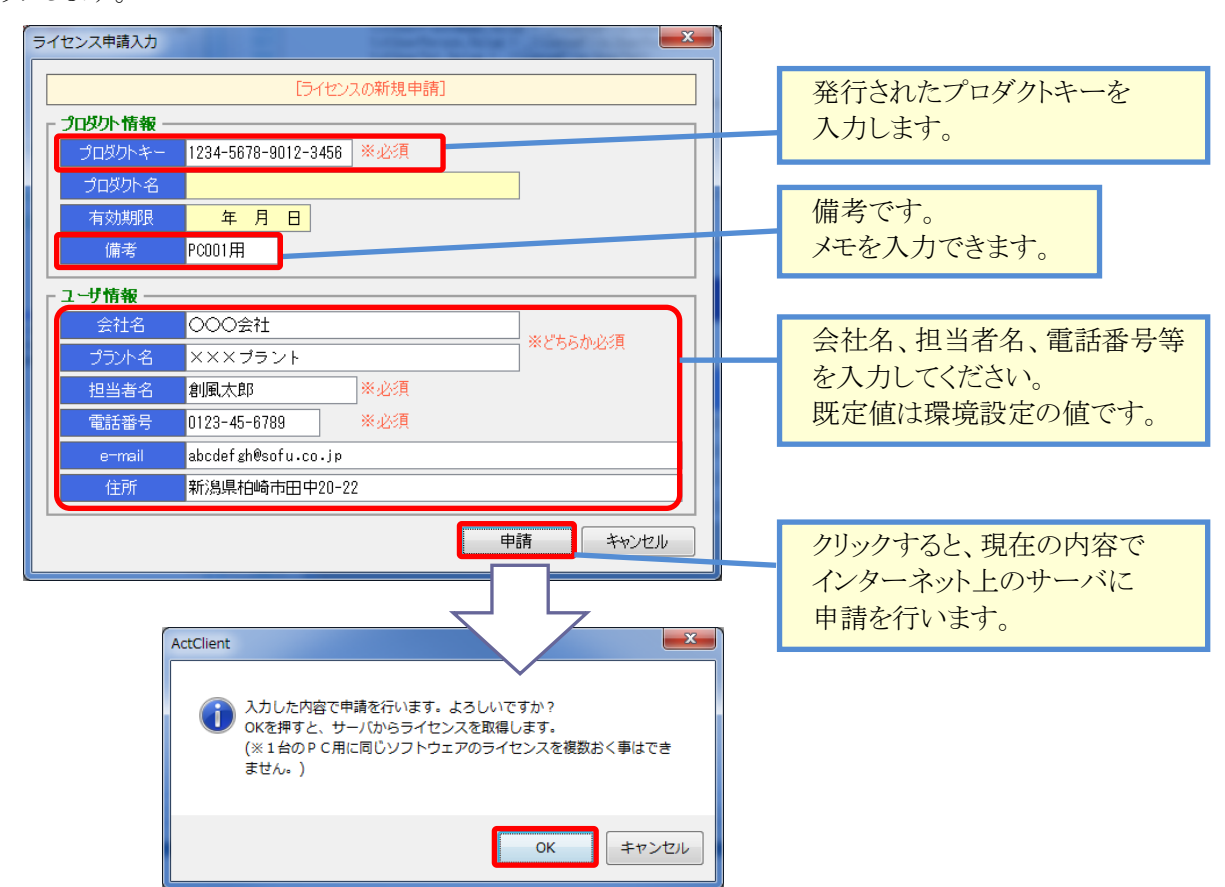

ライセンス発行が行われると、一覧画面に発行されたライセンスが表示されます。 ※通常、数秒~十数秒程度で発行が完了します。

ライセンスが発行できなかった場合、エラーメッセージと エラーコードが表示されますので、内容を確認してください。

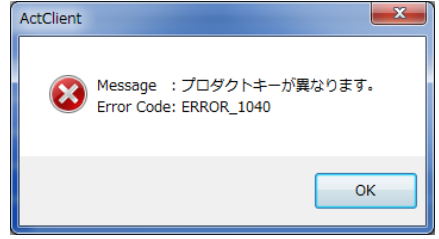

#### 注意!

- ・ ライセンス発行(申請の許可)がされると、ライセンスを発行したPCでのみソフトウェアを起動する事が できるようになります。
- ・ いったんライセンスが発行されると、ライセンスを他のPCに変更する事ができませんので注意して ください。
- ・ ライセンスが発行されるまで、プロダクト名は表示されません。
- ・ 環境設定が「オンライン申請のみ」「オンライン申請と代理申請」のいずれかである必要があります。

## ■ ライセンスを更新する

ライセンスには有効期限があります。

有効期限が迫ってくると、有効期限が黄色で表示されます。有効期限切れライセンスは赤色で表示されます。 有効期限の迫っているライセンス(もしくは、期限切れライセンス)については、新しい有効期限を取得する 必要があります。

既存ライセンスの更新を行う場合、ライセンス行の 更新 ボタンをクリックします。

| <ul> <li>&amp; ActClient - ライセンス申請管理</li> <li>ライセンス申請管理 Ver.1.0</li> </ul>                                                                                                    |                                                                                                    | <ul> <li>回</li> <li>システム終了</li> </ul>                                                       |                                                     |
|----------------------------------------------------------------------------------------------------|----------------------------------------------------------------------------------------------------|---------------------------------------------------------------------------------------------|-----------------------------------------------------|
| 新規申請(オンライン)                                                                                                    | ●最新表示 バージョン                                                                                                    | 最新版 環境設定                                                                                    | 「更利」をクリックします。                                       |
| No. プロダクト名                                                                                                    | プロダクトキー 有効期限 種類                                                                                                    | 備考 全て更調                                                                                     | π.                                                  |
| 1 ○○○システム     ××××システム     ××××システム     ××××システム     ××××システム     →▲▲▲システム     ✓     ✓     ✓     ✓     ✓     ✓     ✓     ✓     ✓     ✓     ✓     ✓     ✓     ✓     ✓     ✓     ✓     ✓     ✓     ✓     ✓     ✓     ✓     ✓     ✓     ✓     ✓     ✓     ✓     ✓     ✓     ✓     ✓     ✓     ✓     ✓     ✓     ✓     ✓     ✓     ✓     ✓     ✓     ✓     ✓     ✓     ✓     ✓     ✓     ✓     ✓     ✓     ✓     ✓     ✓     ✓     ✓     ✓     ✓     ✓     ✓     ✓     ✓     ✓     ✓     ✓     ✓     ✓     ✓     ✓     ✓     ✓     ✓     ✓     ✓     ✓     ✓     ✓     ✓     ✓     ✓     ✓     ✓     ✓     ✓     ✓     ✓     ✓     ✓     ✓     ✓     ✓     ✓     ✓     ✓     ✓     ✓     ✓     ✓     ✓     ✓     ✓     ✓     ✓     ✓     ✓     ✓     ✓     ✓     ✓     ✓     ✓     ✓     ✓     ✓     ✓     ✓     ✓     ✓     ✓     ✓     ✓     ✓     ✓     ✓     ✓     ✓     ✓     ✓     ✓     ✓     ✓     ✓     ✓     ✓     ✓     ✓     ✓     ✓     ✓     ✓     ✓     ✓     ✓     ✓     ✓     ✓     ✓     ✓     ✓     ✓     ✓     ✓     ✓     ✓     ✓     ✓     ✓     ✓     ✓     ✓     ✓     ✓     ✓     ✓     ✓     ✓     ✓     ✓     ✓     ✓     ✓     ✓     ✓     ✓     ✓     ✓     ✓     ✓     ✓     ✓     ✓     ✓     ✓     ✓     ✓     ✓     ✓     ✓     ✓     ✓     ✓     ✓     ✓     ✓     ✓     ✓     ✓     ✓     ✓     ✓     ✓     ✓     ✓     ✓     ✓     ✓     ✓     ✓     ✓     ✓     ✓     ✓     ✓     ✓     ✓     ✓     ✓     ✓     ✓     ✓     ✓     ✓     ✓     ✓     ✓     ✓     ✓     ✓     ✓     ✓     ✓     ✓     ✓     ✓     ✓     ✓     ✓     ✓     ✓     ✓     ✓     ✓     ✓     ✓     ✓     ✓     ✓     ✓     ✓     ✓     ✓     ✓     ✓     ✓     ✓     ✓     ✓     ✓     ✓     ✓     ✓     ✓     ✓     ✓     ✓     ✓     ✓     ✓     ✓     ✓     ✓     ✓     ✓     ✓     ✓     ✓     ✓     ✓     ✓     ✓     ✓     ✓     ✓     ✓     ✓     ✓     ✓     ✓     ✓     ✓     ✓     ✓     ✓     ✓     ✓     ✓     ✓     ✓     ✓     ✓     ✓     ✓     ✓     ✓     ✓     ✓     ✓     ✓     ✓     ✓     ✓     ✓     ✓     ✓     ✓     ✓     ✓     ✓     ✓     ✓     ✓     ✓     ✓     ✓     ✓     ✓ | 0001-0001-0730-7394<br>2011/10/31 この P<br>0101-0002-7889-6608<br>2012/03/31 この P<br>0101-0001-7366-1253<br>2011/09/30 他の P<br>03-1432-9847<br>2011/11/30 他の P<br>2012/20更新<br>2012/20更新<br>第二<br>2012/20更新<br>第二<br>第二<br>第二<br>第二<br>第二<br>第二<br>第二<br>第二<br>第二<br>第二<br>第二<br>第二<br>第二 | C<br>C<br>C<br>C<br>C<br>C<br>C<br>C<br>C<br>C<br>C<br>C<br>C<br>C<br>C<br>C<br>C<br>C<br>C | の内容が表示されます。<br>更新」をクリックします。<br>ペットに接続し、ライセンスを<br>す。 |
| 住所                                                                                                    | 更新キャンセル                                                                                                    |                                                                                             |                                                     |

更新が完了すると、有効期限が更新されます。

一覧に表示されているライセンスを全て更新する場合は 全て更新 ボタンをクリックします。

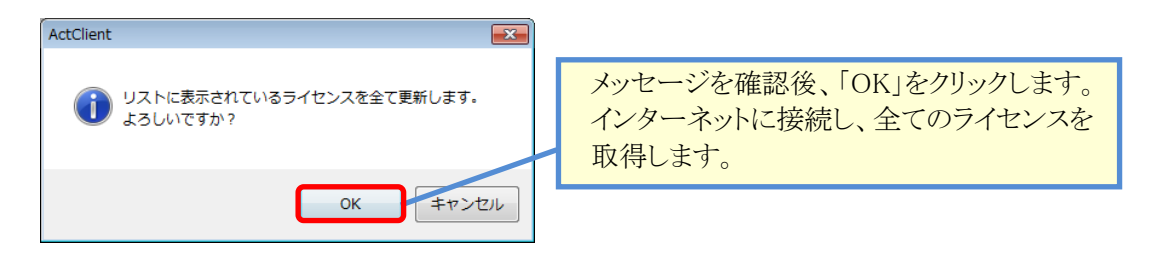

注意!

- ライセンスの有効期限は、インターネット上で管理されている日付に更新されます。
- ・ 有効期限は月末付近に更新されますので、更新は25日以降に行って下さい。

# **¶6. ライセンスの申請(インターネットに繋がっていない場合)**

### ■ 代理申請の流れ

インターネットに繋がっていないPCにライセンスを登録する場合、下記の手順で申請を行います。

① ライセンス申請ファイルの出力

・ソフトウェアを使いたいPCから本システムを起動します。

・ソフトウェアを使いたいPCから、「ライセンス申請ファイル(.lia)」を出力します。

② 代理申請を行う

・インターネットに繋がっているPCに、「ライセンス申請ファイル(.lia)」を取込みます。

**・インターネットに繋がっているPC**から申請・更新を行い、「ライセンスファイル(.lic)」を取得します。 ③ ライセンスの取込み

・ソフトウェアを使いたいPCに、「ライセンスファイル(.lic)」を取込みます。

# ■ ライセンス申請ファイルの出力

ソフトウェアを使いたいPC(インターネットに繋がっていないPC)より、本システムを起動します。 環境設定を、「申請用ファイル作成のみ」にしておきます。

メイン画面より、

新規申請(ファイル) ボタンをクリックします。

ライセンス申請画面が開きますので、発行されているプロダクトキーを入力し、 保存 ボタンを クリックします。申請ファイルの保存ダイアログが開きますので、ライセンス申請ファイル(.lia)を保存します。 ファイル名の既定値は、【[備考][出力日時].lia】となります。

この時点では、一覧にライセンスは表示されません。

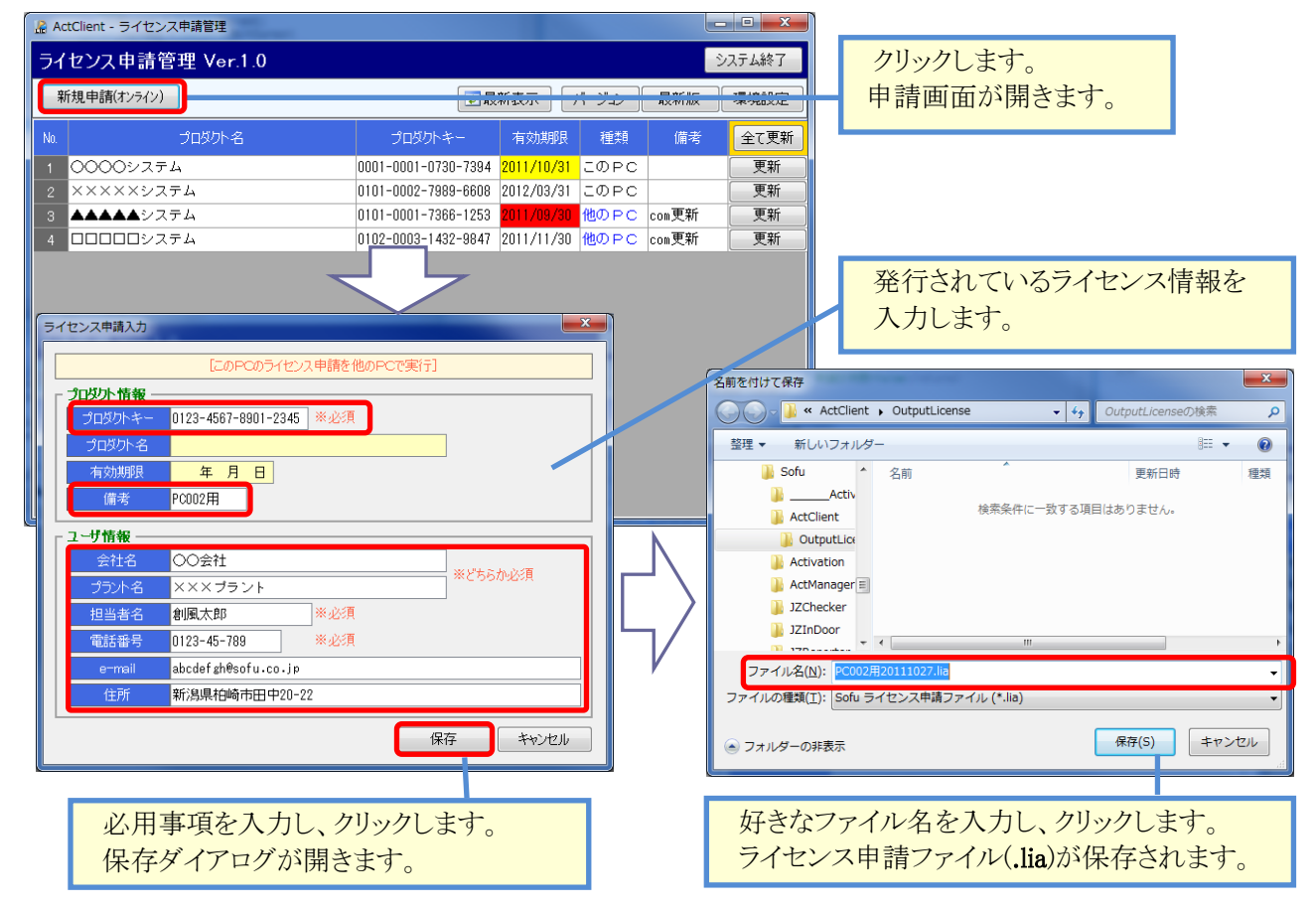

# ■ 代理申請を行う(ライセンス申請・更新)

インターネットに繋がっているPC(代理申請を行うPC)より、本システムを起動します。 環境設定を「代理申請のみ」にしておきます。

作成した「ライセンス申請ファイル(.lia)」をUSBメモリ等で取り込みます。

| メイン画面より、 申請ファ・                                    | イル取込 ボタンをクリックします。                                                                                                    |                   |
|---------------------------------------------------|----------------------------------------------------------------------------------------------------|-------------------|
| 🔓 ActClient - ライセンス申請管理                           | <b>_</b> ×                                                                                                    | Π                 |
| ライセンス申請管理 Ver.1.0                                 | システム終了                                                                                                    | クリックします。          |
| 申請ファイル取込                                          | <ul> <li>● 最新表示</li> <li>パージョン</li> <li>● 最新版</li> <li>■ 環境設定</li> </ul>                                                                                                    | ライセンス申請ファイルの      |
| No. プロダクト名                                        | プロダクトキー 有効期限 種類 備考 全て更新     の001 0001 0200 2004 0011 (0 (0) 二の D へ)     軍兵                                                                                                    | 選択ダイアログが開きます。     |
| 2 XXXXX274                                        | 0001-0001-0730-7334 2017/10/31 このPC 更新<br>0101-0002-7989-6608 2012/03/31 このPC 更新                                                                                                    |                   |
| 3         ▲▲▲▲▲システム           4         □□□□□システム | 0101-0001-7366-1253         2011/09/30         他のPC com更新         更新           0102-0003-1432-9847         2011/11/30         他のPC com更新         更新                                                                                                    |                   |
|                                                   |                                                                                                    |                   |
|                                                   |                                                                                                    |                   |
|                                                   |                                                                                                    |                   |
|                                                   | $\checkmark$                                                                                                    |                   |
| ▲ 開く                                              |                                                                                                    |                   |
| ActClient > Outpu                                 | itLicense - 4 OutputLicenseの検索 の                                                                                                    |                   |
| 整理 ▼ 新しいフォルダー                                     |                                                                                                    |                   |
| OutputLicense                                     | □         ■         ■         ■         ■         ■         ■         ■         ■         ■         ■         ■         ■         ■         ■         ■         ■         ■         ■         ■         ■         ■         ■         ■         ■         ■         ■         ■         ■         ■         ■         ■         ■         ■         ■         ■         ■         ■         ■         ■         ■         ■         ■         ■         ■         ■         ■         ■         ■         ■         ■         ■         ■         ■         ■         ■         ■         ■         ■         ■         ■         ■         ■         ■         ■         ■         ■         ■         ■         ■         ■         ■         ■         ■         ■         ■         ■         ■         ■         ■         ■         ■         ■         ■         ■         ■         ■         ■         ■         ■         ■         ■         ■         ■         ■         ■         ■         ■         ■         ■         ■         ■         ■         ■         ■         ■         ■ |                   |
| Activation                                        |                                                                                                    |                   |
| JZChecker                                         |                                                                                                    |                   |
| JZReporter                                        |                                                                                                    |                   |
| MixDP                                             |                                                                                                    | ライセンス申請ファイル(lia)を |
| 📔 PSManagerEx 👻 🤘                                 | ,                                                                                                    | 選択し、「開く」をクリックします。 |
| ファイル名( <u>N</u> ):                                | <ul> <li>✓ Sofu ライセンス関連ファイル</li> </ul>                                                                                                    |                   |
|                                                   |                                                                                                    |                   |
|                                                   |                                                                                                    |                   |
| $\leq$                                            | 7                                                                                                    |                   |
|                                                   |                                                                                                    |                   |
| WAttClient - ライセンス申請管理<br>ライヤンス申請管理 Ver.1.0       | 2.1.1.1.1.1.1.1.1.1.1.1.1.1.1.1.1.1.1.1                                                                                                    |                   |
| 申請ファイル取込                                          | ●最新表示 パージョン 最新版 環境設定                                                                                                    |                   |
| No. プロダクト名                                        | プロダクトキー 有効規服 種類 備考 全て更新                                                                                                    | ライヤック中誌ファイルが      |
| 1 0000システム<br>2 ×××××システム                         | 0001-0001-0730-7394 <mark>2011/10/31</mark> このPC PC1 更新<br>0101-0002-7989-6608 2011/11/30 このPC 更新                                                                                                    | ライセンへ中頭ノアイルの      |
| -<br>3 ▲▲▲▲システム                                   | 0101-0001-7366-1253 2011/09/90 他のPC com更新 更新                                                                                                    | 種類が「他のPC」になっている   |
| 5                                                 | 1234-5678-9012-3456/_ 他のPC 更新                                                                                                    | 事を確認してください。       |
|                                                   |                                                                                                    |                   |
|                                                   |                                                                                                    |                   |
|                                                   |                                                                                                    |                   |
|                                                   |                                                                                                    |                   |
|                                                   |                                                                                                    |                   |
|                                                   |                                                                                                    | l                 |
|                                                   |                                                                                                    |                   |
|                                                   |                                                                                                    |                   |

取込んだライセンスの更新を行います。

※2回目以降、有効期限の更新を行う場合、ここから手順を開始できます。 ソフトウェアを使いたいPCから、ライセンス申請ファイル(.lia)を再出力する必要はありません。

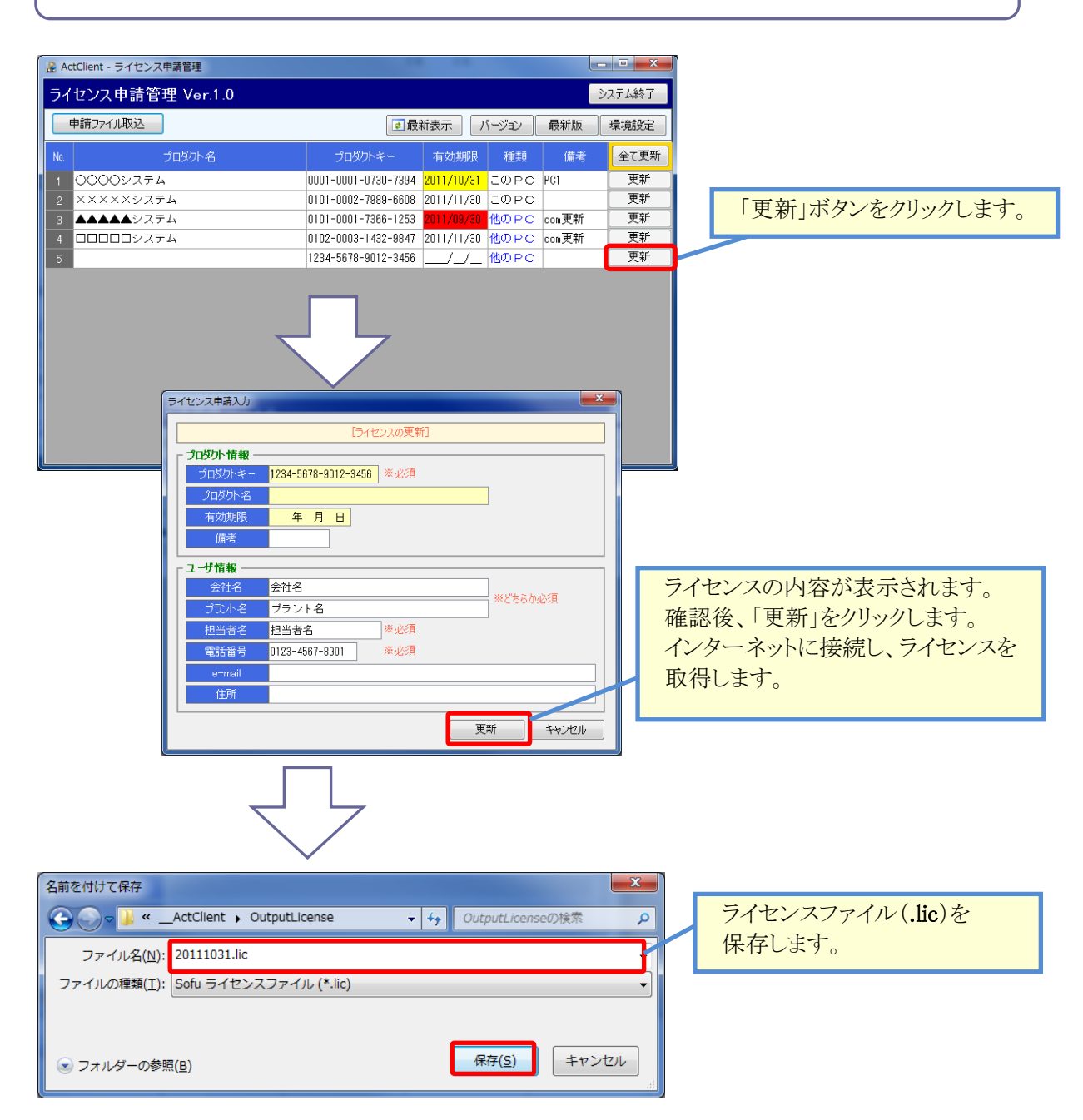

更新が完了すると、一覧の有効期限などが新しいライセンスに更新されます。 保存したライセンスファイル(.lic)を「ソフトウェアを使いたいPC」に取り込みます。

注意!

・ 申請ファイルの出力は、必ず、ソフトウェアを使いたいPCから行って下さい。 一旦ライセンスが発行されると、PCを変更する事はできません。

# ■ ライセンスの取込

ソフトウェアを使いたいPC(インターネットに繋がっていないPC)より、本システムを起動します。 環境設定を「申請用ファイル作成のみ」にしておきます。

代理申請で取得した「ライセンスファイル(.lic)」をUSBメモリ等で取り込みます。

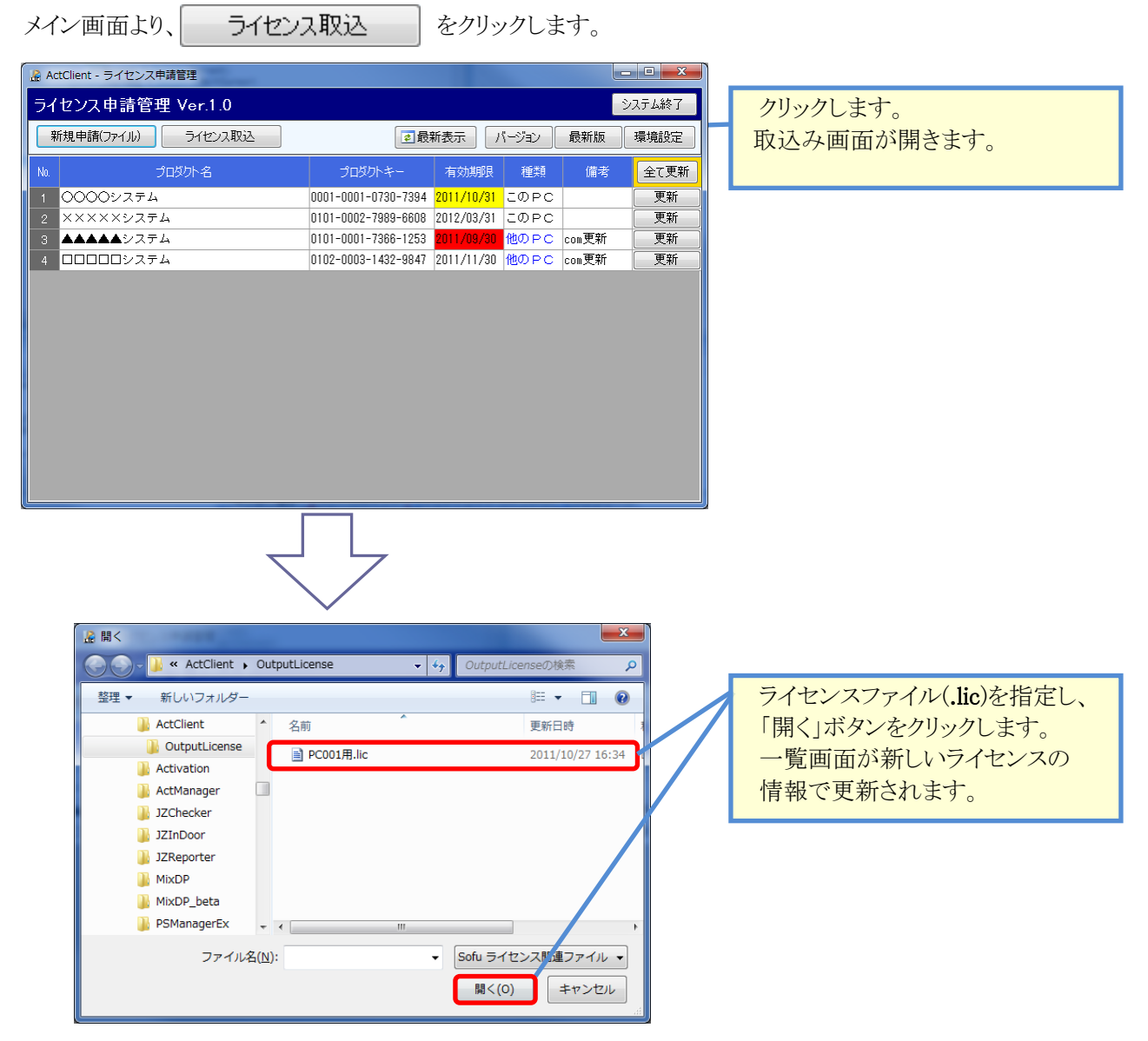

更新が完了すると、有効期限が新しい情報に更新されます。

注意!

- ライセンスの有効期限は、インターネット上で管理されている日付に更新されます。
- ・ 有効期限は月末付近に更新しますので、更新は25日以降に行って下さい。

# ¶7. 一覧からのライセンス削除

# ■ ライセンス一覧からライセンスを削除する

システムの運用中、一覧から削除したいライセンスが表示されることがあります。この際、この手順を行うことで、一覧からライセンスを削除する事ができます。

なお、弊社サーバ上のライセンスは削除されていませんので、同じPCであれば再度申請する事で再取得する 事ができます。

| 📓 ActClient - ライセンス申詞 | 清管理                 |                   |                |            |     | _ 0    | ×    |     |      |          |       |
|-----------------------|---------------------|-------------------|----------------|------------|-----|--------|------|-----|------|----------|-------|
| ライセンス申請管理             | Ver.1.0             |                   |                |            |     | システム網  | 冬了   |     |      |          |       |
| 新規申請(オンライン)           | 申請ファイル取込            |                   | ●最新表示          | バージョン      | 最新ツ | ール 環境語 | 锭    |     |      |          |       |
| No.                   | プロダクト名              | プロダクトキー           | 有効期限           | 種類         | 備考  | 全て更新   | fr   |     |      |          |       |
| 1 0001パケ              |                     | 0001-0001-0001-00 | 001 2011/10/31 | COPC       |     | 更新     |      |     |      |          |       |
|                       |                     |                   |                |            |     |        |      |     |      |          |       |
|                       |                     |                   |                |            |     |        |      | ļ   | 削除した | たライセ     | ンスの   |
|                       |                     |                   |                |            |     |        |      | ſ   | 更新」  | をクリッ     | クします。 |
|                       |                     |                   |                |            |     |        |      |     |      |          |       |
|                       |                     |                   |                |            |     |        |      |     |      |          |       |
|                       |                     |                   |                |            |     |        |      |     |      |          |       |
|                       |                     |                   |                |            |     |        |      |     |      |          |       |
|                       |                     |                   |                |            |     |        |      |     |      |          |       |
|                       |                     |                   |                |            |     |        |      |     |      |          |       |
|                       |                     |                   |                |            |     |        |      |     |      |          |       |
|                       |                     | 1                 |                |            |     |        |      |     |      |          |       |
|                       | $\leftarrow$        | 4                 |                |            |     |        |      |     |      |          |       |
|                       |                     |                   |                |            |     |        |      |     |      |          |       |
|                       | ~                   |                   |                |            | ×   |        |      |     |      |          |       |
| ライセンス申請人力             |                     |                   |                |            |     |        |      |     |      |          |       |
|                       | [ライセンス              | の更新]              |                |            |     |        |      |     |      |          |       |
|                       |                     |                   |                |            |     |        |      |     |      |          |       |
| プロダクトキー               | 0001-0001-0001-0001 | 必須                |                |            |     |        |      |     |      |          |       |
| プロダクト名(               | 0001パケ              |                   |                |            |     |        |      |     |      |          |       |
| 有効期限                  | 2011年10月31日         |                   |                |            |     |        |      |     |      |          |       |
| 備考                    |                     |                   |                |            |     |        |      |     |      |          |       |
|                       |                     |                   |                |            |     |        |      |     |      |          |       |
| 会社名                   | 会社名                 |                   | <br>           | 心心面        |     |        |      |     |      |          |       |
| プラント名                 | プラント名               |                   | ×C550/J        | 920A       |     |        |      |     |      |          |       |
| 担当者名                  | 担当者名 ※              | 必須                |                |            |     |        |      |     |      |          |       |
| 電話番号 (                | 012-345-6789 *      | 必須                |                |            |     |        | 「—■暫 | たから | 削除口  | をクリック    | りします  |
| e-mail                |                     |                   |                |            |     |        | 確認   | ダイフ | ログて  | でOKをク    | リック   |
| 住所                    |                     |                   |                |            |     |        | すると  |     | 覧から  | 削除され     | います。  |
|                       |                     |                   |                |            |     |        |      | - \ |      | 111111-1 |       |
|                       |                     |                   | 百年日            | 1100 - 100 |     |        |      |     |      |          |       |

# **ActClient** – SoFuライセンス申請管理

操作マニュアル

第5版 2021年2月

製作

株式会社 創風アドバンス

〒945-0822 新潟県柏崎市穂波町1番25号 TEL 0257-22-8446